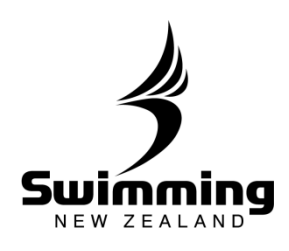

Entering swimmers into a Meets as a Club Administrator

|   |                                                                                                    |                                                                                                    |                                                                                                    |                                                                                                    | -                                                                                                    |                                                                                                    |                                                                                                    |           |
|---|----------------------------------------------------------------------------------------------------|----------------------------------------------------------------------------------------------------|----------------------------------------------------------------------------------------------------|----------------------------------------------------------------------------------------------------|----------------------------------------------------------------------------------------------------|----------------------------------------------------------------------------------------------------|----------------------------------------------------------------------------------------------------|-----------|
|   | Swimming The start of                                                                                                    | some                                                                                                    | thing                                                                                                    | g extraordinary                                                                                                    |                                                                                                    |                                                                                                    |                                                                                                    |           |
|   | Home Find Add Courses Meets Re                                                                                                    | isets Co                                                                                                    | mmillees                                                                                                    | Accreditations Reports                                                                                                    | System                                                                                                    |                                                                                                    |                                                                                                    |           |
|   |                                                                                                    |                                                                                                    |                                                                                                    |                                                                                                    |                                                                                                    |                                                                                                    |                                                                                                    |           |
|   | Person Club School Re                                                                                                    | spion Zone                                                                                                    |                                                                                                    |                                                                                                    |                                                                                                    |                                                                                                    |                                                                                                    |           |
|   | 0                                                                                                    |                                                                                                    |                                                                                                    | Advanced (as) Acc                                                                                                    |                                                                                                    |                                                                                                    |                                                                                                    |           |
|   |                                                                                                    |                                                                                                    |                                                                                                    |                                                                                                    |                                                                                                    |                                                                                                    |                                                                                                    |           |
|   |                                                                                                    |                                                                                                    |                                                                                                    |                                                                                                    |                                                                                                    |                                                                                                    |                                                                                                    |           |
|   | Once in here you will have                                                                                                    | he the                                                                                                    | ontic                                                                                                    | on to see your c                                                                                                    | urrent meet                                                                                                    | s vo                                                                                                    | our old                                                                                                    | d meets   |
|   | and also meets that are or                                                                                                    | wned                                                                                                    | bv c                                                                                                    | other clubs, real                                                                                                    | ons and SN2                                                                                                    | Zift                                                                                                    | hev h                                                                                                    | ave been  |
|   | set to being open to your                                                                                                    | club.                                                                                                    | For                                                                                                    | entry into a nati                                                                                                    | onal meet o                                                                                                    | lick                                                                                                    | on the                                                                                                    | e "Curren |
|   | Meets (open to)" button.                                                                                                    |                                                                                                    |                                                                                                    |                                                                                                    |                                                                                                    |                                                                                                    |                                                                                                    |           |
| _ | Suimming Th                                                                                                    | o oto                                                                                                    | urt a                                                                                                    | of comothing                                                                                                    | avtroo                                                                                                    |                                                                                                    |                                                                                                    |           |
|   | NEW ZEALAND                                                                                                    | e sia                                                                                                    | arto                                                                                                    | Sisomething                                                                                                    | gexilao                                                                                                    |                                                                                                    |                                                                                                    |           |
|   | Home Find Add Courses                                                                                                    | Meet                                                                                                    | è                                                                                                    | Poculte Committee                                                                                                    | Accreditation                                                                                                    |                                                                                                    |                                                                                                    |           |
|   | nune nuu courses                                                                                                    | Interda                                                                                                    | •                                                                                                    | Results Committees                                                                                                    | Accreditation                                                                                                    |                                                                                                    |                                                                                                    |           |
|   |                                                                                                    |                                                                                                    |                                                                                                    |                                                                                                    |                                                                                                    |                                                                                                    |                                                                                                    |           |
|   |                                                                                                    |                                                                                                    |                                                                                                    |                                                                                                    |                                                                                                    |                                                                                                    |                                                                                                    |           |
|   | Current Meets owned by                                                                                                    | QEII SV                                                                                                    | vim                                                                                                    | Club                                                                                                    |                                                                                                    |                                                                                                    |                                                                                                    |           |
|   | Current Meets owned by                                                                                                    | QEII SV                                                                                                    | vim                                                                                                    | Club                                                                                                    |                                                                                                    |                                                                                                    |                                                                                                    |           |
|   | Current Meets owned by     No Data Available                                                                                                    | QEII SV                                                                                                    | vim                                                                                                    | Club                                                                                                    |                                                                                                    |                                                                                                    |                                                                                                    |           |
|   | Current Meets owned by No Data Available Old Meets (owned by) Current Meets                                                                                                    | QEII SV                                                                                                    | vim                                                                                                    | Club                                                                                                    |                                                                                                    |                                                                                                    |                                                                                                    |           |
|   | Current Meets owned by<br>No Data Available<br>Old Meets (owned by)<br>Current Meets                                                                                                    | QEII SV                                                                                                    |                                                                                                    | Club<br>Meets (open to)                                                                                                    |                                                                                                    |                                                                                                    |                                                                                                    |           |
|   | Current Meets owned by No Data Available Old Meets (owned by) Current Meets                                                                                                    | QEII SV                                                                                                    |                                                                                                    | Club<br>I Meets (open to)                                                                                                    |                                                                                                    |                                                                                                    |                                                                                                    |           |
|   | Current Meets owned by<br>No Data Available<br>Old Meets (owned by) Current Meets                                                                                                    | QEII SV                                                                                                    |                                                                                                    | Club<br>Meets (open to)                                                                                                    |                                                                                                    |                                                                                                    |                                                                                                    |           |
|   | Current Meets owned by<br>No Data Available<br>Old Meets (owned by) Current Meets                                                                                                    | QEII SV                                                                                                    |                                                                                                    | Club<br>(Meets (open to)                                                                                                    |                                                                                                    |                                                                                                    |                                                                                                    |           |
|   | Current Meets owned by<br>No Data Available<br>Old Meets (owned by)<br>Current Meets<br>This will then bring up a l                                                                                                    | QEII SV                                                                                                    | vim (                                                                                                    | Club<br>(Meets (open to))                                                                                                    | enter swim                                                                                                    | mers                                                                                                    | s into                                                                                                    | from      |
|   | Current Meets owned by<br>No Data Available<br>Old Meets (owned by)<br>Current Meets<br>This will then bring up a lyour club, select the meet                                                                                                    | QEII Sv<br>s (open to)<br>list of<br>t you                                                                                                    | mee<br>war                                                                                                    | Club<br>Meets (open to)<br>ets that you can<br>at by clicking on                                                                                                    | enter swim<br>its name                                                                                                    | mers                                                                                                    | s into                                                                                                    | from      |
|   | Current Meets owned by<br>No Data Available<br>Old Meets (owned by)<br>Current Meets<br>This will then bring up a lyour club, select the meets<br>Current Meets open to QEII Swim                                                                                                    | QEII Sv<br>s (open to)<br>list of<br>t you<br>Club                                                                                                    | mee<br>war                                                                                                    | Club<br>Meets (open to)<br>ets that you can<br>at by clicking on                                                                                                    | enter swim<br>its name                                                                                                    | mers                                                                                                    | s into                                                                                                    | from      |
|   | Current Meets owned by<br>No Data Available<br>Old Meets (owned by)<br>Current Meets<br>your club, select the meet<br>Current Meets open to QEII Swim<br>Meet TBe - clck to view                                                                                                    | QEII Sv<br>s (open to)<br>list of<br>t you<br>Club<br>Start saw                                                                                                    |                                                                                                    | Club<br>Meets (open to)<br>ets that you can<br>at by clicking on                                                                                                    | enter swim<br>its name                                                                                                    | mers                                                                                                    | s into                                                                                                    | from      |
|   | Current Meets owned by<br>No Data Available<br>Old Meets (owned by)<br>Current Meets<br>This will then bring up a light<br>your club, select the meet<br>Current Meets open to QEII Swim<br>Meet Tite - clck to view<br>2015 Viderien Coer Cheropensities                                                                                                    | QEII Sv<br>s (open to)<br>ist of<br>t you<br>Club<br>Start Gase<br>160 12015                                                                                                    | mee<br>war                                                                                                    | Club<br>Meets (open to)<br>ets that you can<br>at by clicking on                                                                                                    | enter swim<br>its name                                                                                                    | mers                                                                                                    | s into                                                                                                    | from      |
|   | Current Meets owned by<br>No Data Available<br>Old Meets (owned by)<br>Current Meets<br>This will then bring up a l<br>your club, select the meet<br>Current Meets open to QEII Swim<br>Meet Tite - cick to view<br>2015 Victorian Coan Champenshites<br>2015 Statut 10 Views & Under - 12 Views Shate Age Cham-                                                                                                    | QEII SV<br>s (open to)<br>ist of<br>t you<br>Club<br>Start date<br>160 1/2015<br>160 1/2015                                                                                                    | mee<br>war                                                                                                    | Club<br>Meets (open to)<br>ets that you can<br>at by clicking on                                                                                                    | enter swim<br>its name                                                                                                    | mers                                                                                                    | s into                                                                                                    | from      |
|   | Current Meets owned by<br>No Data Available<br>Old Meets (owned by)<br>Current Meets<br>This will then bring up a l<br>your club, select the meet<br>Current Meets open to QEII Swim<br>Meet Tite - dick to view<br>2015 Victorian Cost Championships<br>2015 Statu 10 Views & Edit Costmon<br>Swittenias Wielecton 2015 IC Sammer Costerose                                                                                                    | Club<br>Start date<br>Technologies                                                                                                    | mee<br>war                                                                                                    | Club Meets (open to)  ets that you can t by clicking on  Verse Verse Ver | enter swim<br>its name                                                                                                    | mers                                                                                                    | s into                                                                                                    | from      |
|   | Current Meets owned by<br>No Data Available<br>Old Meets (owned by) Current Meets<br>This will then bring up a l<br>your club, select the meet<br>Current Meets open to QEII Swim<br>Meet Tite - clock to view<br>2015 Michael Componential<br>2015 Michael 2015 List view State Act Chan-<br>Swimmen Welcoth 2015 List Act Chanses<br>2015 Michael 2015 List Act Chanses<br>Swimmen Science Changes                                                                                                    | Club<br>Start date<br>Tisoncorts<br>Teoncorts<br>Teoncorts<br>Teoncorts<br>Teoncorts<br>Teoncorts                                                                                                    | mee<br>war                                                                                                    | Club Meets (open to)  thets that you can be by clicking on  Vense Metourre Sports and Aquatic Centre Sydney Olympic Park Aquatic Centre Sydney Olympic Park  | enter swim<br>its name                                                                                                    | mers                                                                                                    | s into                                                                                                    | from      |
|   | Current Meets owned by<br>No Data Available<br>Old Meets (owned by) Current Meets<br>This will then bring up a l<br>your club, select the meet<br>Current Meets open to QEII Swim<br>Meet Tite - clock to view<br>2015 Vidarian Cole Constances<br>2015 Mori 10 Views & Linder - 12 Views State Age Cham-<br>Swimmers Vietnation 2015 LC Summer Champion                                                                                                    | Club<br>Start date<br>15012015<br>15012015<br>15012015<br>15012015<br>24012015                                                                                                    | mee<br>war                                                                                                    | Club<br>Meets (open to)<br>ets that you can<br>be by clicking on<br>Vense<br>Metourne Sports and Aquatic Centre<br>Sydney Olympic Park Aquatic Centre<br>Sydney Olympic Park Aquatic Centre<br>Sydney Olympic Park Aquatic Centre<br>Ratoria Aquatic Centre<br>Ratoria Aquatic Centre<br>Ratoria Aquatic Centre                                                                                                    | enter swim<br>its name                                                                                                    | mers<br>show?<br>Y<br>Y<br>Y<br>Y<br>Y                                                                                                    | Book7<br>N<br>N<br>N<br>N<br>N                                                                                                    | from      |
|   | Current Meets owned by<br>No Data Available<br>Old Meets (owned by) Current Meets<br>This will then bring up a l<br>your club, select the meet<br>Current Meets open to QEII Swim<br>Meet Tite - clock to view<br>2015 Videran Cost / Views State Age Cham-<br>Swimming Weinston 2015 IC Summer Champa<br>2015 MSD 21-10 Views State Age Championables<br>2015 MSD 21-10 Views State Age Championables<br>SwimBottona Lans Champa<br>SwimBottona Lans Champa                                                                                                    | QEII SV<br>s (open to)<br>ist of<br>t you<br>club<br>Start date<br>16010215<br>16010215<br>16010215<br>16010215<br>16010215<br>24010215<br>24010215                                                                                                    | mee<br>war                                                                                                    | Club<br>Meets (open to)<br>ets that you can<br>be by clicking on<br>Vense<br>Metourne Sports and Aquatic Centre<br>Sydney Olympic Park Aquatic Centre<br>Sydney Olympic Park Aquatic Centre<br>Sydney Olympic Park Aquatic Centre<br>Rotonia Aquatic Centre<br>Rotonia Aquatic Centre<br>Rotonia Aquatic Centre<br>Stadum 2000 Blenhem                                                                                                    | enter swim<br>its name                                                                                                    | mers<br>Show?<br>Y<br>Y<br>Y<br>Y<br>Y<br>Y<br>Y                                                                                                    | Book?<br>H<br>N<br>N<br>N<br>N<br>N<br>Y                                                                                                    | from      |
|   | Current Meets owned by<br>No Data Available<br>Old Meets (owned by) Current Meets<br>This will then bring up a l<br>your club, select the meet<br>Current Meets open to QEII Swim<br>Neet Tite - clok to view<br>2015 Viotarian Open Chapter Shift Ace Chap<br>Svimmen Weidenth 2015 IC Summer Champa<br>Swimmen Weidenth 2015 IC Summer Champa<br>Swimmen Viotarian Long Course<br>Swim Biotraa Long Course<br>SWM Ace Groups That Meet 2015                                                                                                    | QEII SV<br>s (open to)<br>s (open to)<br>s (open to                                                                                                    | mee<br>war                                                                                                    | Club  Meets (open to)  Ets that you can by clicking on  Vense  Metourre Sports and Aquatic Centre Sydney Olympic Park Aquatic Centre Rotoras Aquatic Centre Rotoras Aquatic Centre Rotoras Aquatic Centre Stadum 2000 Bienhem Ventre Regional Aquatic Centre                                                                                                    | enter swim<br>its name<br>OpenNational<br>OpenNational<br>OpenNational<br>Swimming Wallington<br>OpenNational<br>Swimming Bay of Pienty<br>Swimming Netionus<br>Swimming Netional<br>Swimming Netional                                                                                                    | mers<br>Show?<br>Y<br>Y<br>Y<br>Y<br>Y<br>Y<br>Y<br>Y<br>Y<br>Y<br>Y<br>Y                                                                                                    | Book?<br>N<br>N<br>N<br>N<br>N<br>N<br>N<br>Y<br>Y                                                                                                    | from      |
|   | Current Meets owned by<br>No Data Available<br>Old Meets (owned by)<br>Current Meets<br>Old Meets (owned by)<br>Current Meets<br>Current Meets open to QEII Swim<br>Neet Tite - Cick to view<br>2015 Victure Open Chargenships<br>2015 Victure Open Chargenships<br>2015 Victure Open Chargenships<br>2015 NOW 10 Views & Under - 12 Views State Age Chargenships<br>2015 NOW 10 Views & Under - 12 Views State Age Chargenships<br>2015 NOW 10 Views & Under - 12 Views State Age Chargenships<br>2015 NOW 10 Views & State Age Chargenships<br>Swim Both Loos Course States<br>Swim Both Loos Course States<br>Signadors 2 Views Meet 2015<br>BSC Summer Heel                                                                                                    | QEII SV<br>s (open to)<br>s (open to)<br>s (open to                                                                                                    | mee<br>war                                                                                                    | Club  Meets (open to)  Meets (open to)  Cluster that you can be by clicking on  Venue  Metourre Sperts and Aquatic Centre Sydney Olympic Park Aquatic Centre Sydney Olympic Park Aquatic Centre Ratorus Aquatic Centre Ratorus Aquatic Centre Ratorus Aquatic Centre Ratorus Aquatic Centre Stadum 2000 Bienhem Vetengton Regnal Aquatic Centre Stadum 2000 Bienhem                                                                                                    | enter swim<br>its name                                                                                                    | Show?<br>Y<br>Y<br>Y<br>Y<br>Y<br>Y<br>Y<br>Y<br>Y<br>Y<br>Y<br>Y                                                                                                    | Book?<br>N<br>N<br>N<br>N<br>N<br>N<br>N<br>N<br>N<br>N<br>N<br>N<br>N<br>N<br>N<br>N<br>N<br>N<br>N                                                                                                    | from      |
|   | Current Meets owned by<br>No Data Available<br>Old Meets (owned by)<br>Current Meets<br>Old Meets (owned by)<br>Current Meets<br>System Club, select the meet<br>Current Meets open to QEII Swim<br>Meet The - Clok to view<br>2015 Visiting Compositions<br>2015 NOV 10 Years & Under - 12 Years State Age Cham<br>Neet The - Clok to view<br>2015 NOV 10 Years & Under - 12 Years State Age Cham<br>Swims Official State Age Chamses<br>Swim Bore Long Course States<br>Swim Bore Long Course States<br>Swim Bore Long Course States<br>Swim Bore Long Course States<br>Swim Bore Long Course States<br>Swim Bore Long Course 2015<br>Sign States 2015 Long Distance Events<br>Sign States 2015 Long Champenships<br>States 2015 Bore Hell Reg 2015<br>BSC Summer Hell<br>Stiff Age Group Champenships 2015                                                                                                    | QEII SV<br>s (open to)<br>ist of<br>t you<br>Club<br>Start date<br>16/01/2015<br>16/01/2015<br>16/01/2015<br>16/01/2015<br>24/01/2015<br>24/01/2015<br>24/01/2015<br>24/01/2015<br>24/01/2015<br>24/01/2015<br>24/01/2015<br>24/01/2015                                                                                                    | mee<br>war                                                                                                    | Club  Meets (open to)  Meets (open to)  thets that you can be the ty clicking on  Venue  Mebourne Sports and Aquatic Centre Sydney Olympic Park Aquatic Centre Rotorus Aquatic Centre Rotorus Aquatic Centre R | enter swim<br>its name                                                                                                    | Show?<br>V<br>V<br>V<br>V<br>V<br>V<br>V<br>V<br>V<br>V<br>V<br>V<br>V<br>V<br>V<br>V<br>V<br>V<br>V                                                                                                    | Book?<br>N<br>N<br>N<br>N<br>N<br>N<br>N<br>N<br>N<br>N<br>N<br>N<br>N<br>N<br>N<br>N<br>N<br>N<br>N                                                                                                    | from      |
|   | Current Meets owned by<br>No Data Available<br>Old Meets (owned by)<br>Current Meets<br>Old Meets (owned by)<br>Current Meets<br>open to QEII Swim<br>Meet Tite - Cick to view<br>2015 Systemin Close Champenshies<br>2015 Story 10 Views & Linter - 12 Views State Age Cham-<br>Swimma Weinstein Close Champenshies<br>2015 Story 10 Views & Linter - 12 Views State Age Cham-<br>Swimma Weinstein Close Champenshies<br>2015 Story 10 Views & Linter - 12 Views State Age Cham-<br>Swimma Weinstein State Age Champenshies<br>2015 Story 10 Views & Linter - 12 Views State Age Cham-<br>Swimma Weinstein Linter Close Champenshies<br>Store Champen Heet<br>State Age Champen Heet<br>State Age Champen Champen Heet<br>State Age Champen Heet<br>State Age Champen Heet<br>State Age Champen Heet<br>State Age Champen Heet<br>State Age Champen Heet<br>State Age Champen Champen Heet<br>State Age Champen Heet<br>State Age Champen Heet<br>State Age Champen Heet<br>State Age Champen Heet<br>State Age Champen Heet<br>State Age Champen Heet<br>State Age Champen Heet<br>State Age Champen Heet<br>State Age Champen Heet<br>State Age Champen Heet<br>State Age Champen Heet<br>State Age Champen Heet<br>State Age C                                                                                 | QEII SV<br>s (open to)<br>ist of<br>t you<br>Club<br>Start date<br>16/01/2015<br>16/01/2015<br>24/01/2015<br>24/01/2015<br>21/01/2015<br>21/01/2015<br>21/01/2015<br>21/01/2015<br>21/01/2015                                                                                                    | mee<br>war                                                                                                    | Club Meets (open to)                                                                                                    | enter swim<br>its name                                                                                                    | mers<br>Stow?<br>Y<br>Y<br>Y<br>Y<br>Y<br>Y<br>Y<br>Y<br>Y<br>Y<br>Y<br>Y<br>Y                                                                                                    | book?<br>N<br>N<br>N<br>N<br>N<br>N<br>N<br>N<br>N<br>N<br>N<br>N<br>N<br>N<br>N<br>N<br>N<br>N<br>N                                                                                                    | from      |
|   | Current Meets owned by<br>No Data Available<br>Old Meets (owned by) Current Meets<br>This will then bring up all<br>your club, select the meet<br>Current Meets open to QEII Swim<br>Meet Tite - clock to view<br>2015 Mour Club, select the meet<br>Solition of the Solities Solities Age Cham-<br>Swimming Weitschn 2015 LC Sammer Champa<br>Swim Bittona Lanc Samme<br>Swim Bittona Lanc Samme<br>Swim Bittona Lanc Samme<br>Swim Bittona Lanc Samme<br>Swim Bittona Lanc Samme<br>Swim Bittona Lanc Samme<br>Swim Bittona Lanc Samme<br>Swim Bittona Lanc Samme<br>Swim Bittona Lanc Samme<br>Swim Bittona Lanc Samme<br>Swim Bittona Lanc Samme<br>Swim Bittona Lanc Samme<br>Swim Bittona Lanc Samme<br>Swim Bittona Lanc Samme<br>Sitt Age Group Champeonthins 2015<br>Bitt Age Group Champeonthins 2015<br>Bittona Bay Nettherd Caminal<br>2015 Zonai Champeonthin                                                                                                    | QEII SV<br>s (open to)<br>isst of<br>t you<br>club<br>Start date<br>16/01/2015<br>24/01/2015<br>24/01/2015<br>24/01/2015<br>31/01/2015<br>31/01/2015<br>31/01/2015<br>31/01/2015<br>31/01/2015<br>31/01/2015<br>31/01/2015<br>31/01/2015                                                                                                    | mee<br>war                                                                                                    | Club  Meets (open to)                                                                                                    | enter swim<br>its name                                                                                                    | mers<br>Show?<br>Y<br>Y<br>Y<br>Y<br>Y<br>Y<br>Y<br>Y<br>Y<br>Y<br>Y<br>Y<br>Y                                                                                                    | book?<br>M<br>N<br>N<br>N<br>N<br>N<br>N<br>N<br>N<br>N<br>N<br>N<br>N<br>N<br>N<br>N<br>N<br>N<br>N                                                                                                    | from      |
|   | Current Meets owned by<br>No Data Available<br>Old Meets (owned by) Current Meets<br>This will then bring up a l<br>your club, select the meet<br>Current Meets open to QEII Swim<br>Meet The - clock to view<br>2015 Vitarian Open Course Chamies<br>2015 MSW 10 Years & Under - 2 Years State Age Cham<br>Swim Borna Lans Cause<br>Swim Botana Lans Cause<br>Swim Botana Lans Cause<br>Swim Botana Lans Cause<br>Swim Botana Lans Cause<br>Swim Botana Lans Cause<br>Swim Botana Lans Cause<br>Swim Botana Lans Cause<br>Swim Botana Lans Cause<br>State Age Crosse Rates<br>Social Cause Cause<br>State Age Crosse Rates<br>Scientific 2 Upper Hull Meet 2015<br>BSC Summer Heet<br>State Age Crosse Rates<br>State Age Crosse Rates<br>State Rates<br>State Age Crosse Rates<br>State Rates<br>State Age Crosse Rates<br>State Rates<br>State | Club<br>Start date<br>Start date                                                                                                    | meee<br>war                                                                                                    | Club<br>Meets (open to)<br>Ets that you can<br>at by clicking on<br>Vense<br>Netourne Sports and Aquatic Centre<br>Sydney Olympic Park Aquatic Centre<br>Sydney Olympic Park Aquatic Centre<br>Sydney Olympic Park Aquatic Centre<br>Sydney Olympic Park Aquatic Centre<br>Sydney Olympic Park Aquatic Centre<br>Stadum 2000 Blenheim<br>Wellington Regional Aquatic Centre<br>Stadum 2000 Blenheim<br>Wellington Regional Aquatic Centre<br>Stadum 2000<br>Naytand Peol<br>Weshwave Aquatic Centre                                                                                                    | enter swim<br>its name                                                                                                    | Show?<br>Y<br>Y<br>Y<br>Y<br>Y<br>Y<br>Y<br>Y<br>Y<br>Y<br>Y<br>Y<br>Y<br>Y<br>Y<br>Y<br>Y<br>Y                                                                                                    | Book?<br>N<br>N<br>N<br>N<br>N<br>N<br>N<br>N<br>V<br>V<br>V<br>N<br>N<br>N<br>N<br>N<br>N<br>N<br>N                                                                                                    | from      |
|   | Current Meets owned by<br>No Data Available<br>Old Meets (owned by)<br>Current Meets<br>Old Meets (owned by)<br>Current Meets<br>open to QEII Swim<br>Neet Tile - cick to view<br>2015 Victorian Open Chargenships<br>2015 Victorian Open Chargenships<br>2015 Story 13-18 Views State Ace Chargenships<br>Swim Biot Long Course Charge<br>Swim Biot Long Course Charge<br>Swim Biot Long Course Charge<br>Swim Biot Long Course Charge<br>Swim Biot Long Course Charge<br>Swim Biot Long Course Charge<br>Swim Biot Long Course Charge<br>Swim Biot Long Course Charge<br>Swim Biot Long Course Charge<br>Swim Biot Long Course Charge<br>Swim Biot Long Course Charge<br>Swim Biot Long Course Charge<br>Swim Biot Long Course Charge<br>Swim Biot Long Course Charge<br>State Ace Group Chargementies 2015<br>Bream Bay Hierdboot Carrying<br>2015 Scrait Chargeorating<br>2015 Zong Chargeorating<br>2015 Zong Chargeorating<br>2015 Direct State State<br>State Ace Group Chargeorating<br>State Ace Group Chargeorating<br>State Ace Group Chargeorating<br>2015 Zong Chargeorating<br>2015 Zong Chargeorating<br>2015 Direct State<br>Direct Biot Long State                                                                                                    | QEII SV<br>s (open to)<br>s (open to)<br>s (open to                                                                                                    | mee<br>war                                                                                                    | Club  Meets (open to)  Ets that you can by clicking on  Venue Metourre Sports and Aquatic Centre Sydney Olympic Park Aquatic Centre Sydney Olympic Park Aquatic Centre Sydney Olympic Park Aquatic Centre Stadum 2000 Binhem Weetington Regional Aquatic Centre Stadum 2000 Binhem Weetington Regional Aquatic Centre Stadum 2000 Neyland Pool Westiwave Aquatic Centre Stadum 2000                                                                                                    | Conned by:<br>OpenNational<br>OpenNational<br>OpenNational<br>OpenNational<br>Swimming Wellington<br>OpenNational<br>Swimming Wellington<br>OpenNational<br>Swimming Wellington<br>Swimming Wellington<br>Beshem Swimming Club<br>Swimming Nation Marbor,<br>Bream Bay Swim Club<br>OpenNational<br>Swimming Nation Marbor,<br>Bream Bay Swim Club                                                                                                    | Show?<br>Y<br>Y<br>Y<br>Y<br>Y<br>Y<br>Y<br>Y<br>Y<br>Y<br>Y<br>Y<br>Y<br>Y<br>Y<br>Y<br>Y<br>Y<br>Y                                                                                                    | Book?<br>N<br>N<br>N<br>N<br>N<br>N<br>N<br>N<br>N<br>V<br>V<br>N<br>N<br>N<br>N<br>N<br>N<br>N<br>N                                                                                                    | from      |
|   | Current Meets owned by<br>No Data Available<br>Old Meets (owned by)<br>Current Meets<br>Old Meets (owned by)<br>Current Meets<br>Sub Association Composition<br>2015 Nick of Charles<br>New Title - Clock to view<br>2015 Victure Composition<br>2015 Nick of Charles<br>2015 Nick of Charles                                                    | QEII SV<br>s (open to)<br>s (open to)<br>s (open to                                                                                                    | mee<br>war                                                                                                    | Club  Meets (open to)  Cluster (open to)  Cluster ( | enter swim<br>its name     openNational     OpenNational     Swemma National     Swemma National                                                                                                    | 500w?<br>Y<br>Y<br>Y<br>Y<br>Y<br>Y<br>Y<br>Y<br>Y<br>Y<br>Y<br>Y<br>Y                                                                                                    | Book?<br>N<br>N<br>N<br>N<br>N<br>N<br>N<br>N<br>N<br>N<br>N<br>N<br>N<br>N<br>N<br>N<br>N<br>N<br>N                                                                                                    | from      |
|   | Current Meets owned by<br>No Data Available<br>Old Meets (owned by)<br>Current Meets<br>Old Meets (owned by)<br>Current Meets<br>Out Meets open to QEII Swim<br>Neet The - Clok to view<br>2015 System Coart Chargenetics<br>2015 System Coart Chargenetics<br>2015 System Coart Chargenetics<br>2015 Note that Years State Age Chargenetics<br>2015 Note that Years State Age Chargenetics<br>2015 Note that Years State Age Chargenetics<br>2015 Note that Years State Age Chargenetics<br>2015 Note that Years State Age Chargenetics<br>2015 Note that Years State Age Chargenetics<br>2015 Note State State Chargenetics<br>2015 Note Chargenetics<br>2015 Age Group Chargenetics<br>2015 State State State<br>2015 Age Chargenetics<br>2015 State State State<br>2015 State State State<br>2015 State State State<br>2015 State State State<br>2015 State State State<br>2015 State State State<br>2015 State State State<br>2015 State State State<br>2015 State State State Chargenetics<br>2015 State State State Chargenetics<br>2015 State State State Chargenetics<br>2015 State State State State<br>2015 State State State State<br>2015 State State Sta                                                                                                   | QEII SV<br>s (open to)<br>ist of<br>t you<br>Club<br>Start date<br>16/01/2015<br>16/01/2015<br>16/01/2015<br>16/01/2015<br>16/01/2015<br>16/01/2015<br>16/01/2015<br>16/01/2015<br>16/01/2015<br>16/02/2015<br>0/02/2015<br>2/02/2015                                                                                                    | vim (<br>old<br>meee<br>war<br>beys<br>3<br>1<br>4<br>6<br>1<br>3<br>1<br>3<br>1<br>3<br>1<br>3<br>3<br>3<br>3<br>3<br>3<br>3<br>3<br>3<br>3<br>3<br>3<br>3                                                                                                    | Club  Meets (open to)  Clusters that you can be the transmission of the transmission of transmission of the transmission of the transmission of the transmission of the transmission of the transmission of the transmission of the transmission of the transmission of the transmission of the transmission of the transmission of transmission of transm | enter swim<br>its name     openNational     OpenNational     OpenNational     Swimming Nation Martor     Swimming Nation Martor     Swimming Nation Martor     Swimming Nation Martor     Swimming Nation Martor     Swimming Nation Martor     Swimming Nation Martor     Beintein Swimming Cub     OpenNational     Swimming Sub of Plenty     Beintein Swimming Cub     OpenNational     OpenNational                                                                                                    | 500w?<br>V<br>V<br>V<br>V<br>V<br>V<br>V<br>V<br>V<br>V<br>V<br>V<br>V                                                                                                    | Book?<br>N<br>N<br>N<br>N<br>N<br>N<br>N<br>N<br>N<br>N<br>N<br>N<br>N<br>N<br>N<br>N<br>N<br>N<br>N                                                                                                    | from      |
|   | Current Meets owned by<br>No Data Available<br>Old Meets (owned by)<br>Current Meets<br>Old Meets (owned by)<br>Current Meets<br>Our club, select the meet<br>Current Meets open to QEII Swim<br>Meet The - Clock to view<br>2015 Visitation Coan Champonships<br>2015 NOV 10 Visars & Linder - 12 Visars State Age Cham-<br>Swimme Wests of Champonships<br>2015 NOV 10 Visars & Linder - 12 Visars State Age Cham-<br>Swimme Wests Champonships<br>2015 NOV 10 Visars & Linder - 12 Visars State Age Cham-<br>Swimme Wests Champonships<br>2015 NOV 10 Visars & Linder - 12 Visars<br>State Age Champonships<br>2015 NOV 10 Visars & Linder - 12 Visars<br>State Age Champonships<br>2015 NOV 10 Visars & Linder - 12 Visars<br>State Age Champonships<br>2015 NOV 10 Visars & Linder - 12 Visars<br>State Age Champonships<br>2015 NOV 10 Visars & Linder - 12 Visars<br>State Age Champonships<br>2015 NOV 10 Visars & Linder - 12 Visars<br>State Age Champonships<br>2015 NOV 10 Visars & Linder Champonships<br>2015 Zone Champonships<br>2015 Zone Champonships<br>2015 Zone Champonships<br>2015 Nov State Green Champonships<br>2015 Nov State Green Champonships<br>2015 Nov State Green Champonships<br>2015 Nov State Green Champonships<br>2015 Nov State Green Champonships<br>2015 Nov State Green Champonships<br>2015 Nov State Green Champonships<br>2015 Nov State Green Champonships<br>2015 Nov State Green Champonships                                                                                                    | QEII SV<br>s (open to)<br>ist of<br>t you<br>Club<br>Start date<br>16/01/2015<br>16/01/2015<br>24/01/2015<br>24/01/2015<br>24/01/2015<br>21/01/2015<br>21/01/2015<br>21/01/2015<br>21/01/2015<br>21/02/2015<br>21/02/2015<br>27/02/2015                                                                                                    | wim of the second second secon | Club Meets (open to)  Clust that you can be that you can be th | Connect Swimming Netson Markers     Swimming Netson Markers     Swimming Netson M | 50000 <sup>2</sup><br>7<br>7<br>7<br>7<br>7<br>7<br>7<br>7<br>7<br>7<br>7<br>7<br>7<br>7<br>7<br>7<br>7<br>7<br>7                                                                                                    | book?<br>N<br>N<br>N<br>N<br>N<br>N<br>N<br>N<br>N<br>N<br>N<br>N<br>N<br>N<br>N<br>N<br>N<br>N<br>N                                                                                                    | from      |
|   | Current Meets owned by<br>No Data Available<br>Old Meets (owned by) Current Meets<br>This will then bring up all<br>your club, select the meet<br>Current Meets open to QEII Swim<br>Meet Tite - clock to view<br>2015 Viderian Cost Cost<br>2015 Mill Videra & Linder - 12 Vians State Age Cham-<br>Swimming Weilsoth 2015 LC Summer Champa<br>2015 Mill View & Rither - 12 Vians State Age Cham-<br>Swimming Vielsoth 2015 LC Summer Champa<br>Swim Bottona Lans Champa State Age Champa<br>Signature 2 Users Hull Meet 2015<br>BSC Summit Heel<br>State Age Group Champanahise 2015<br>BSC Summit Heel<br>State Age Champanahise 2015<br>BSC Summit Heel<br>State Age Champanahise 2015<br>BSC Summit Heel<br>State Age Champanahise 2015<br>BSC Summit Heel<br>South BOP Bains States<br>Des Bath In<br>2015 Mill Zealed Janet Champanahise<br>State State State Champanahise<br>State State State Champanahise<br>State State State Champanahise<br>State State State Champanahise<br>State State State Champanahise<br>State State State Champanahise<br>State State State Champanahise<br>State State State Champanahise<br>State State State Champanahise<br>State State State Champanahise<br>State State State Champanahise<br>State State State Champanahise<br>State State State Champanahise<br>State State State State Champanahise<br>State State State Champanahise<br>State State State State Champanahise                                                                                                    | Club<br>Sacopen to)<br>Sacopen to)<br>Sacopen to)<br>Start date<br>Start date<br>Start dat                                                                                                    | wim of order ware ware ware ware ware ware ware wa                                                                                                    | Club  Meets (open to)  Clust that you can be that you can be t | Owned by     Open/National     Open/National     Open/National     Open/National     Open/National     Open/National     Swimming Netlington     Open/National     Swimming Netlington     Besheam Savimming Cub     Swimming Netlington     Besheam Savimming Cub     Open/National     Swimming Netlington     Swimming Netlington                                                                                                    | Show?           Y           Y | Book?<br>N<br>N<br>N<br>N<br>N<br>N<br>N<br>N<br>N<br>N<br>N<br>N<br>N                                                                                                    | from      |
|   | Current Meets owned by<br>No Data Available<br>Old Meets (owned by) Current Meets<br>This will then bring up al<br>your club, select the meet<br>Current Meets open to QEII Swim<br>Neet Tite - clock to view<br>2015 Violarian Open Coopen to QEII Swim<br>2015 NSW 10 Views & Linder - 12 Views State Ase Chan -<br>Swimmics Vietlouton 2015 LC Summer Chartes<br>2015 NSW 13 Views & Linder - 12 Views State Ase Chan -<br>Swimmics Vietlouton 2015 LC Summer Chartes<br>2015 NSW 13 Vietlouton 2015 LC Summer Chartes<br>2015 NSW 13 Vietlouton 2015 LC Summer Chartes<br>2015 NSW 13 Vietlouton 2015 LC Summer Chartes<br>2015 NSW 13 Vietlouton 2015 LC Summer Chartes<br>Swim BOR Long Chartes<br>State Ase Groups Hut Meet 2015<br>SSC Summer Heet<br>2015 State Chartescharts<br>2015 State Chartescharts<br>2015 State Chartscharts                                                                                                | Club<br>Start def<br>Start def<br>S | vim o<br>old<br>meee<br>war<br>bys<br>3<br>1<br>4<br>6<br>1<br>1<br>1<br>1<br>1<br>1<br>1<br>1<br>1<br>1<br>1<br>1<br>1<br>1<br>1<br>1<br>1                                                                                                    | Club  Meets (open to)   Club  Meets (open to)   Club  Club Club                                                                                                    | Connect Swimming Netlington     Swimming Netlington     Swimming Netlington     Swimming Netlington     Swimming Netlington     Swimming Netlington     Swimming Netlington     Swimming Netlington     Swimming Netlington     Swimming Netlington     Swimming Netlington     Swimming Netlington     Swimming Netlington     Swimming Netlington     Swimming Bay of Penty     Benheim Swimming Club     Cipen/National     Swimming Bay of Penty     Benheim Swimming Club     Cipen/National     Swimming Bay of Penty     Benheim Swimming Club     Cipen/National     Swimming Bay of Penty     Benheim Swimming Club                                                                                                    | Show?         Y           Y         Y           Y         Y                                                                                     | Book?         N           N         N           N         N           N         N           N         N           N         N           N         N           N         N           N         N           Y         Y           N         N           Y         N           Y         N           N         N           Y         N           N         N           N         N           N         N           N         N           N         N | from      |

## **3-2. MEETS**

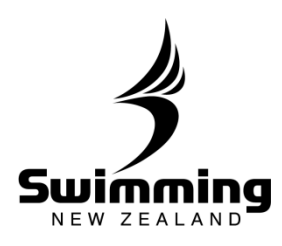

4

5

Once you have clicked on the meet it will take you to the meet page with various pieces of information about the meet. All information will be locked to administrators other than the owner of the meet. To enter swimmers into the meet click on the "Competitors" tab.

| et                        |                                 | From               | To         | Venue   |              |               |        |
|---------------------------|---------------------------------|--------------------|------------|---------|--------------|---------------|--------|
| 15 New Zealand Junior Chi | impionship                      | 20/02/2015         | 22/02/2015 | Wellin  | gton Regiona | I Aquatic Cer | ntre   |
| Details Settings Co       | mpetitors Fees Web display      | Competitive Events | Notes      | Open To | T and C's    | Documents     | Report |
| Main details              |                                 |                    |            |         |              |               |        |
| Course Code               | 000282                          |                    |            |         |              |               |        |
| Title                     | 2015 New Zealand Junior Cham    | pionship           |            |         |              |               |        |
| Type                      | Championship                    |                    |            |         |              |               |        |
| Status                    | Confirmed                       |                    |            |         |              |               |        |
| Course                    | Long Course                     |                    |            |         |              |               |        |
| Venue                     |                                 |                    |            |         |              |               |        |
| General location          | Wellington                      |                    |            |         |              |               |        |
| Specific venue            | Wellington Regional Aquatic Cer | itre               |            |         |              |               |        |
| Dates                     |                                 |                    |            |         |              |               |        |
| From Date                 | 20/02/2015                      |                    |            |         |              |               |        |
| To Date                   | 22/02/2015                      |                    |            |         |              |               |        |
| Entry Start Date          |                                 |                    |            |         |              |               |        |
| Entry Start Time          |                                 |                    |            |         |              |               |        |
| Entry End Date            | 09/02/2015                      |                    |            |         |              |               |        |
| Entry End Time            | 23:59:59                        |                    |            |         |              |               |        |
| Show in web calenda       | ir Yes                          |                    |            |         |              |               |        |
| Allow web booking         | Yes                             |                    |            |         |              |               |        |

Once you have clicked on the competitors tab the following page will appear asking you to enter an individual or enter a relay. This page will also display what swimmers are entered into the meet from your club. Click on the "Enter Individual" button.

| el                      |                                |                    |         |             | From            | То   |          | Venue   |             |                |         |
|-------------------------|--------------------------------|--------------------|---------|-------------|-----------------|------|----------|---------|-------------|----------------|---------|
| L5 New 2                | Zealand Juni                   | ior Championship   |         |             | 20/02/2015      | 22,  | /02/2015 | Welling | ton Regiona | I Aquatic Cent | tre     |
| Details                 | Settings                       | Competitors        | Fees    | Web display | Competitive Eve | ents | Notes    | Open To | T and C's   | Documents      | Reports |
| <b>6</b> TI             | nere are no                    | Competitors to a   | lisplav |             |                 |      |          |         |             |                |         |
| 1000                    |                                |                    | I       |             |                 |      |          |         |             |                |         |
| Entor                   | In all of all on the           |                    |         |             |                 |      |          |         |             |                |         |
| Efficer                 | Individual                     |                    |         |             |                 |      |          |         |             |                |         |
| Cancell                 | ations                         |                    |         |             |                 |      |          |         |             |                |         |
| Cancell<br>O Th         | ations                         | cancellations to   | display |             |                 |      |          |         |             |                |         |
| Cancell<br>The<br>Enter | ations<br>here are no<br>Relay | cancellations to e | display |             |                 |      |          |         |             |                |         |

## **3-2. MEETS**

80

8

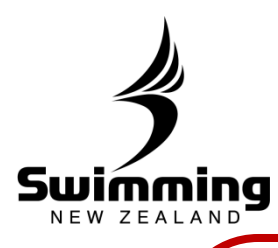

Once you have clicked on "Enter Individual" a box will appear asking you to enter the swimmers name, once you have done this click the "Book" button 6 Meet From То Venue 20/02/2015 22/02/2015 Wellington Regional Aquatic Centre 2015 New Zealand Junior Championship Select Swimmer to enter Member 0 Book Cancel This will then bring up a Events you qualify for page of events that the Qualifying Time Event Number Event Vour best time Type Enter Event swimmer has and has not Boys, 11 Year Olds, 100 Below 1:36.50 qualified for. To enter them 1:33.42 (C) No \* 72-72 Standard 7 (\$) Breaststroke into an event they qualify Boys, 11 Year Olds, 50 Below 44.65 43.38 (C) No for click on the drop down 6-6 Standa (5) Breaststroke next to that event and click yes. Please note that the Events you do not qualify for Vour best Event Number Event number next to the "Yes" is Qualifying time Type time the price of entry into that Boys, 12 & Under, 400 Freestyle Below 5:25.00 (L) 2-2 Standard meet. Once you have Boys, 11 Year Olds, 200 Backstroke selected all the events that Below 3:00.29 (L) 12-12 Standard you want to enter the Boys, 11 Year Olds, 100 Butterfly swimmer in click proceed Below 1:28.10 (L) 18-18 Standard down the bottom of the Boys, 12 B. Under, 400 IM Below 6:11.20 (L)

Standard

Standard

Standard

Standard

Standard

Standard

Standard

. 8 0

Below 32.73 (L) Standard

Below 39.60 (L) Standard

Below 39.10 (L) Standard

Below 3:28.50 (L)

Below 2:39.11 (L)

Below 1:24.25

Below 3:02.70

Below 1:12.71

Below 3:07.20

(1)

(L)

(1)

(1)

page

24-24

28-28

34-34

40-40

46-46

\$2-52

58-58

66-66

78-78

82-82

Car

Boys, 11 Year Olds, 50 Freestyle

Boys, 11 Year Olds, 200 Breaststroke

Boys, 11 Year Olds, 50

Backstroke Boys, 11 Year Olds, 200

Freestyle Boys, 11 Year Olds, 50 Butterfly

Boys, 11 Year Olds, 100

Backstroke Boys, 11 Year Olds, 200 IM

Boys, 11 Year Olds, 100

der, 200

diarfly

Freestyle Boys, 12 8. 3:32.14

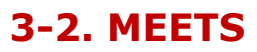

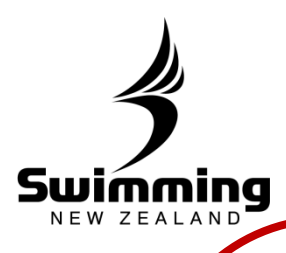

8

A "Booking Details" page will then appear. This shows a summary of what events the swimmer has been entered in and the total cost to pay. You have two options in terms of paying, that is either pay now or pay later. If you choose pay now you will have to pay by credit card if you choose pay later we will send an invoice out to your club. To choose either of these options click on the drop down.

Once your option has been chosen click the proceed to payment button.

|        | Velow and click | Continue.                 |                                  |  |
|--------|-----------------|---------------------------|----------------------------------|--|
|        | Pay Now (ca     | rd payment on the next (  | page) 🛛 👻 🗲                      |  |
| Even   | t               |                           | Fee                              |  |
| 72     | Boys, 11 Ye     | ar Olds, 100 Breaststroke | 17.50                            |  |
| 6      | Boys, 11 Ye     | ar Olds, 50 Breaststroke  | 17.50                            |  |
| 1ail 1 | name            |                           |                                  |  |
|        |                 |                           |                                  |  |
| 0      | The information | below shows how the to    | otal fee of 36.05 is calculated. |  |
| Mee    | t fee           | 0.00                      |                                  |  |
| Eve    | nts fee(s)      | 35.00                     |                                  |  |
| Suro   | charge          | 1.05                      |                                  |  |
|        | 00000-000000000 |                           |                                  |  |

9

| A Amount to pay: 36. | )5                   |   |  |
|----------------------|----------------------|---|--|
| Card number          |                      |   |  |
| * Card type          | *                    |   |  |
| Issue                | 100                  |   |  |
| Vald from 0          | πεη <sub>3</sub> /γγ |   |  |
| * Expiry date        | mm/yy                |   |  |
| * Security code      |                      |   |  |
| * Address            |                      |   |  |
| Suburb               |                      |   |  |
| * City               |                      | 0 |  |

Once you have clicked proceed to payment, if you are paying now by credit card the following page will appear where you can enter your credit card details. Once you have done this and clicked continue and the payment has been accepted the swimmer will be successfully entered in the meet.

8 0

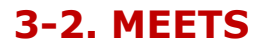

8

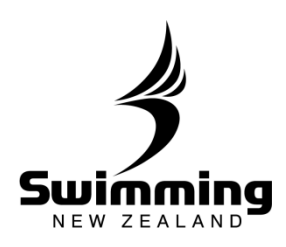

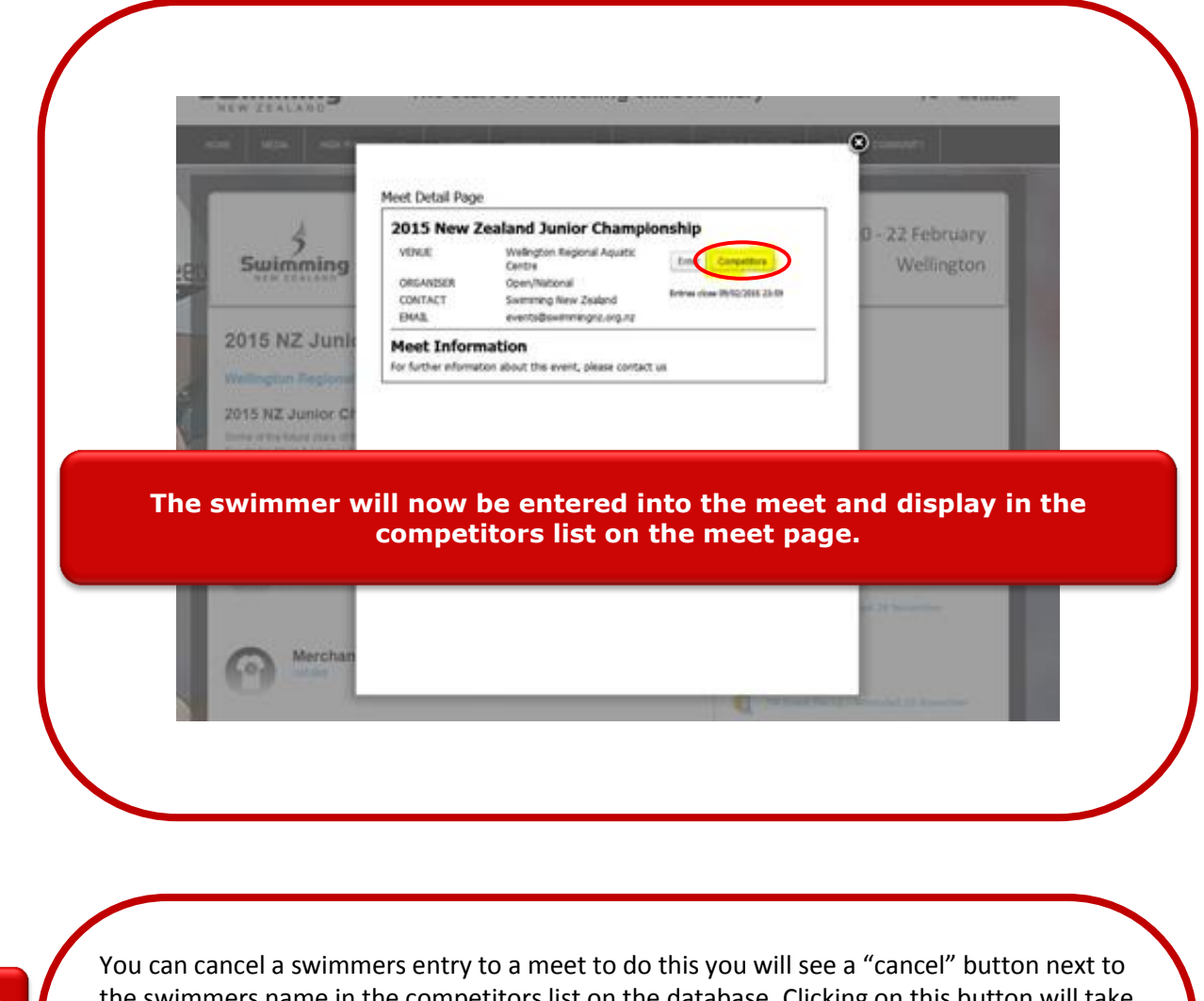

the swimmers name in the competitors list on the database. Clicking on this button will take you to a screen asking for the reason the entries are being cancelled. Once you have selected the reason, click "save", finalising the cancellation process.

| 4 | 1 | 1 |   |
|---|---|---|---|
|   | 4 | L | , |

| /ember                  | Mail name                                                                                                    | Club                                                                                                    |          |        | Balance |          | Paid    | Volun | teer |      |   |
|-------------------------|----------------------------------------------------------------------------------------------------|----------------------------------------------------------------------------------------------------|----------|--------|---------|----------|---------|-------|------|------|---|
| 947469                  | Mr G W Adam                                                                                                    | North Canterbury Swim Club Inc                                                                                      | Amend    | Cancel | 105.00  | Pay      | 0.00    |       |      |      |   |
| 947875                  | Miss K L McKelvie                                                                                                    | Greendale Swim Club                                                                                                 | Amend    | Cancel | 70.00   | Pay      | 0.00    |       |      |      |   |
| 15053                   | Miss T K Clement                                                                                                    | North Shore Swimming Club                                                                                           | Amenc    | Cancel | 17.50   | Pay      | 0.00    |       |      |      |   |
| 84093                   | Miss A B Noble                                                                                                    | Karori Pirates Swimming Club                                                                                        | Amena    | Cancel | 87.50   | Pay      | 0.00    |       |      |      |   |
| 51384                   | Mr J R Reynolds                                                                                                    | Fairfield Swimming Club                                                                                             | Amen     | Cancel | 70.00   | Pay      | 0.00    |       |      |      |   |
| 34399                   | Mr T S Solouota                                                                                                    | Howick Pakuranga                                                                                                    | Amen     | Cancel | 140.00  | Pay      | 0.00    |       |      |      |   |
| 9156                    | Miss M E Fisher MNZM                                                                                                    | Tawa Swimming Club                                                                                                  | Amen     | Cancel | 87.50   | Pay      | 0.00    |       |      |      |   |
| 4893                    | Miss J C Ruth                                                                                                    | QEII Swim Club                                                                                                    | Amena    | Cancel | 122.50  | Pay      | 0.00    |       |      |      |   |
| 14020                   | Miss Y Z Lee                                                                                                    | North Shore Swimming Club                                                                                           | Amend    | Cancel | 247.50  | Pay      | 0.00    |       |      |      | ŀ |
| 4212                    | Miss R A Dubber                                                                                                    | North Shore Swimming Club                                                                                           | Amend    | Cancel | 52.50   | Pay      | 0.00    |       |      |      | 1 |
| 4 4 1                   | Page 1 of 2 k kl 🖓                                                                                                    |                                                                                                    |          |        | 1.      | 10 of 20 | Par pag | 10    | ×    | CSV- |   |
| Enter Ind<br>ancellatio | ividual<br>ons<br>e are no cancellations to display                                                                                        |                                                                                                    |          |        |         |          |         |       |      |      |   |
| inter Ind<br>ncellatio  | ividual ons e are no cancellations to display Cancel Delete                                                                                | gate Booking                                                                                                    |          |        |         |          |         |       | 7    |      |   |
| Enter Ind<br>ncellatio  | indual ) one e are no cancellations to display Cancel Deleg Event                                                                          | pate Booking<br>2016 NZ Short Course                                                                                | Champion | ships  |         |          |         |       | 7    |      |   |
| inter Ind<br>ncellatio  | inidual ons cancellations to display Cancel Deleg Event Wember                                                                             | pate Booking<br>2016 NZ Short Course<br>314020                                                                      | Champion | ships  |         |          |         |       | ]    |      | _ |
| Enter Ind<br>ncellatio  | inidual<br>ons<br>e are no cancellations to display<br>Cancel Deleg<br>Event<br>Member<br>Mail Name                                        | ate Booking<br>2016 NZ Short Course<br>314020<br>Miss Y Z Lee                                                       | Champion | ships  |         |          |         |       | ]    |      |   |
| Enter Ind<br>Incellatio | inidual<br>ons<br>e are no cancelations to display<br>Cancel Deleg<br>Event<br>Member<br>Mai Name                                          | jate Booking<br>2016 NZ Short Course<br>314020<br>Miss Y Z Lee<br>Standard                                          | Champion | ships  |         |          |         |       |      |      |   |
| Enter Ind<br>ncellatio  | indual<br>see are no cancelations to display<br>Cancel Deleg<br>Event<br>Member<br>Mail Name<br>Status<br>Type                             | ate Booking<br>2016 NZ Short Course<br>314020<br>Miss Y Z Lee<br>Standard<br>Standard                               | Champion | ships  |         |          |         |       |      |      |   |
| inter Ind               | inidual<br>ons<br>e are no cancelations to display<br>Cancel Delegy<br>Event<br>Member<br>Mai Name<br>Status<br>Type<br>Cancel code        | ate Booking<br>2016 NZ Short Course<br>314020<br>Miss Y Z Lee<br>Standard<br>Standard                               | Champion | ships  |         |          |         |       |      |      |   |
| Enter Ind<br>ncellatio  | Inidual<br>Initial<br>e are no cancellations to display<br>Cancel Deleg<br>Event<br>Member<br>Mail Name<br>Status<br>Type<br>* Cancel code | pate Booking<br>2016 NZ Short Course<br>314020<br>Miss Y Z Lee<br>Standard<br>Standard                              | Champion | ships  |         |          |         |       |      |      |   |
| inter Ind<br>ncellatio  | inidual<br>one<br>e are no cancelations to display<br>Cancel Deleg<br>Event<br>Member<br>Mail Name<br>Status<br>Type<br>Cancel code        | 2016 NZ Short Course<br>314020<br>Miss Y Z Lee<br>Standard<br>Standard<br>Canceled                                  | Champion | ships  |         |          |         |       |      |      |   |
| Enter Ind<br>ncellatic  | indual<br>ons<br>e are no cancelations to display<br>Event<br>Member<br>Mail Name<br>Status<br>Type<br>* Cancel code<br>Cancel Sav         | ate Booking<br>2016 NZ Short Course<br>314020<br>Miss Y Z Lee<br>Standard<br>Standard<br>Cancelled<br>Web sale      | Champion | ships  |         |          |         |       |      |      |   |
| inter Ind               | induat<br>e are no cancelations to display<br>Cancel Deleg<br>Event<br>Mail Name<br>Status<br>Type<br>* Cancel code<br>Cancel Saw          | 2016 NZ Short Course<br>314020<br>Miss Y Z Lee<br>Standard<br>Standard<br>Cancelled<br>Web sale<br>Entered in Error | Champion | ships  |         |          |         |       |      |      |   |

.08